## <u>คู่มือการใช้งานระบบ Sdu short-term training course</u>

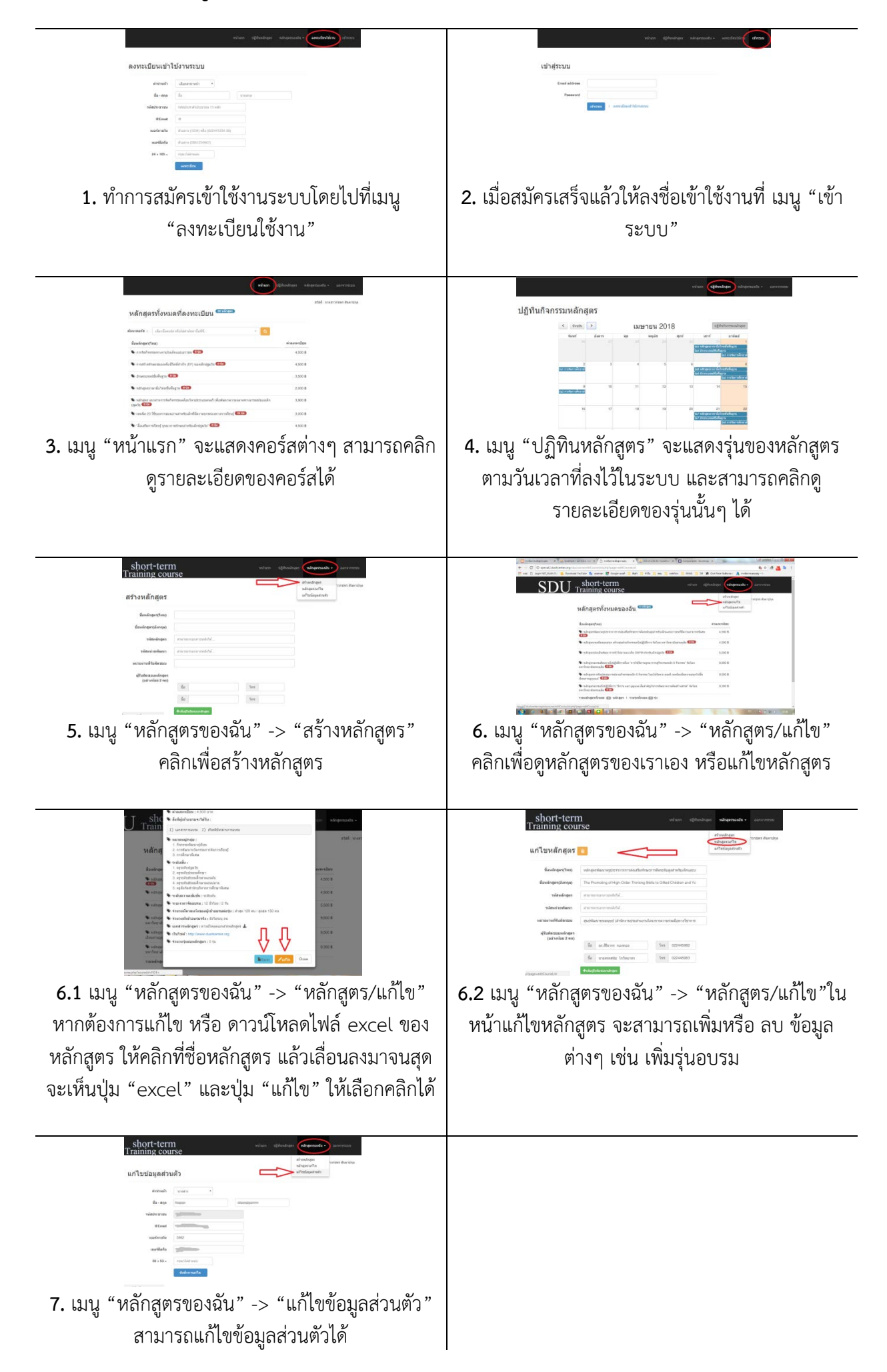